| Création d'un nouvel OM - | (07-1004791623) | ×         |
|---------------------------|-----------------|-----------|
| PRESTATION PRINCIPALE     | 🔘 Autre         |           |
|                           |                 | X Annuler |

| Création d'un nouvel OM -                       | (07-1004791623)                                                                                                    |
|-------------------------------------------------|----------------------------------------------------------------------------------------------------|
| PRESTATION PRINCIPALE                           |                                                                                                    |
| ° 🛪 ° 👳                                         | Autre     Autre     Autre |
|                                                 |                                                                                                    |
| CRÉATION D'UN NOUVEL OM                         |                                                                                                    |
| © Document vierge                               |                                                                                                    |
| O Initialisation à partir d'un ordre de mission |                                                                                                    |
|                                                 | 💸 Annuler                                                                                                    |
|                                                 |                                                                                                    |
|                                                 | Cliquer sur « document vierge »                                                                                                    |

| Dépéroaments Temponaires                 |                                                                                 |                                    |                                      |        |
|------------------------------------------|---------------------------------------------------------------------------------|------------------------------------|--------------------------------------|--------|
| Général Prestation                       | s Saisie des étapes                                                             | Frais prévisionnel Ava             | nces Indemnités kilométriqu          | les    |
| Destination principale                   | VAL D'OISE                                                                      | Départ le                          | 01/01/2014 🔲 09:00 🥥                 | (31j)  |
| Pays                                     | FR (FRANCE)                                                                     | Retour le                          | 31/01/2014 🔄 17:00 🔗                 |        |
| Type de mission                          | OM Ponctuel                                                                     | Commentaire                        | vérif entreprises diverses           |        |
| OM Permanent de référence                | D382V 🔍                                                                         | Cliquer sur la                     | JANVIER                              |        |
| Objet de la mission                      | déplacements professionnels<br>sur l'ensemble du 95 et du 93<br>(stages exclus) | chercher<br>votre OM<br>permament. |                                      |        |
| Envelonnes de movens                     |                                                                                 | Codes Projet / Formation           | <br>                                 |        |
| Centre de coûts CHORUS                   |                                                                                 | Axe ministériel 1                  |                                      |        |
| Domaine fonctionnel                      | 0156-09-02 (SOUTIEN AUTRE C                                                     | Activité                           | 015600000013 (LOGISTIQUE)            |        |
| Lieu de dénar                            |                                                                                 | Ville de dénart                    | CERGY                                |        |
| Lieu de retour                           |                                                                                 | Ville d'arrivée                    | CERGY                                |        |
| Axe ministériel 2                        |                                                                                 | Indemnités de mission              |                                      |        |
| Date de création                         | 05/03/2014 10:58                                                                | Dernière modification              | 05/03/2014 11:01<br>07-1018814556    |        |
| Pièces Jointes                           |                                                                                 | Data dilata anatian                |                                      |        |
|                                          |                                                                                 |                                    | Date de reception Talle (Ko)         |        |
|                                          |                                                                                 | 05/03/2014 11:01                   | 05/03/2014 11:01 83                  |        |
|                                          | Rattacher                                                                       |                                    |                                      |        |
| AUTORISATION DE VÉHICULE…                |                                                                                 |                                    |                                      |        |
| 🔘 De service 🧕                           | ) Personnel pour besoin de service                                              | O Personnel pour convenanc         | e personnelle 🛛 Aucune               |        |
|                                          |                                                                                 | -                                  | TOYOTA- YARIS (4 CV) / Barème IK sta | andard |
| Véhicule                                 | - TOYOTA- YARIS (4 💙                                                            | Barème                             | Barème IK standard 🔽                 |        |
| Nb de km autorisés sur l'OM<br>Permanent | 9999                                                                            |                                    |                                      |        |

| Chorus Ordre de Missi     | on D3P9V                                                 |                  |                                             |               |
|---------------------------|----------------------------------------------------------|------------------|---------------------------------------------|---------------|
| Général Prestations       | Saisie des étapes Fr                                     | ais prévisionnel | Avances Indemnités kilométriques Historique |               |
| Creer Prestation / Classe | Départ / /                                               | Q Prestation     | / Classe<br>Code                            | ×             |
|                           |                                                          |                  | Libellé                                     |               |
|                           |                                                          | Code 🔺           | Libellé                                     |               |
|                           |                                                          | A                | Avion                                       |               |
|                           |                                                          | AB               | Carte d'abonnement                          |               |
|                           |                                                          | AFR              | Affrètement                                 |               |
|                           |                                                          | AU               | Avion pris en charge par le missionné       |               |
|                           | Cliquer sur l'onglet                                     | BA               | Bateau                                      |               |
| L                         | « prestations » puis « creer ».<br>Rechercher le mode de | BU               | Bateau pris en charge par le missionné      |               |
|                           | transport utilisé et cliquer.                            | D                | Prestation annexe / Divers                  |               |
|                           |                                                          | FRE              | Fret                                        |               |
|                           |                                                          | Н                | Hébergement                                 |               |
|                           |                                                          | L                | Location de véhicule                        |               |
|                           |                                                          | LA               | Location d'avion                            |               |
|                           |                                                          | SUP              | Supplément transport                        |               |
|                           |                                                          | Т                | Train                                       |               |
|                           |                                                          | тс               | Transport en commun                         |               |
|                           |                                                          | ТМ               | Train pris en charge par le ministère       |               |
|                           |                                                          | τυ               | Train pris en charge par le missionné       |               |
|                           |                                                          | ТХ               | Тахі                                        |               |
|                           |                                                          | VC               | Véhicule personnel convenance perso.        |               |
|                           |                                                          | VISA             | Demande de visa                             |               |
|                           |                                                          | VP               | Véhicule personnel besoin de service        |               |
|                           |                                                          | VS               | Véhicule de service                         |               |
|                           |                                                          |                  | Я                                           | tésultat : 21 |

| Général Prestations Saisie des étape | es Frais prévisio                        | nnel Avances                            | Indemnités l | cilométriques                                                           |
|--------------------------------------|------------------------------------------|-----------------------------------------|--------------|-------------------------------------------------------------------------|
| Creer                                |                                          |                                         |              |                                                                         |
| Prestation / Classe                  | Départ / Arrivée 🔺                       | Ville                                   |              |                                                                         |
| Véhicule personnel besoin de service | 06/01/2014 - 09:00<br>06/01/2014 - 09:30 | CERGY (FRGV)<br>AULNAY-SOUS-BOIS (FRGV) |              |                                                                         |
| Véhicule personnel besoin de service | 06/01/2014 - 17:00<br>06/01/2014 - 17:30 | AULNAY-SOUS-BOIS (FRGV)<br>CERGY (FRGV) |              |                                                                         |
|                                      |                                          |                                         |              | <u>Exemple:</u> Arrivée à<br>Aulnay à 9h30 et dépa<br>d'Aulnay à 17h00. |

| Déplecen |                                     |                                                   |                         |                |            |              |       |                 |               |
|----------|-------------------------------------|---------------------------------------------------|-------------------------|----------------|------------|--------------|-------|-----------------|---------------|
| Génér    | ral Prestations Saisie o            | l <mark>es étapes</mark> Frais prévisionnel Avanc | es Indemnités kilomé    | triques I      | Historique |              |       |                 |               |
| Etapes é | tranger ou Outre Mer Générer étapes |                                                   |                         |                |            |              |       |                 |               |
|          | Lieu                                |                                                   | Pays                    | Date arrivée   | à          | Date départ  | à     | Valorisation    | Montant des i |
|          | 95127 (CERGY)                       |                                                   | FRGV (FRANCE GRANDES VI |                |            | 01/01/2014   | 09:00 | Avec indemnités | 0.00          |
|          | 95127 (CERGY)                       |                                                   | FRGV (FRANCE GRANDES VI | 01/01/2014     | 09:00      | 06/01/2014   | 09:00 | Avec indemnités | 0.00          |
|          | 93005 (AULNAY-SOUS-BOIS)            |                                                   | FRGV (FRANCE GRANDES VI | 06/01/2014     | 09:30      | 06/01/2014   | 17:00 | Avec indemnités | 15.25         |
|          | 95127 (CERGY)                       |                                                   | FRGV (FRANCE GRANDES VI | 06/01/2014     | 17:30      | 31/01/2014   | 17:00 | Avec indemnités | 0.00          |
|          | 95127 (CERGY)                       |                                                   | FRGV (FRANCE GRANDES VI | 31/01/2014     | 17:00      |              |       | Avec indemnités | 0.00          |
|          |                                     |                                                   |                         |                |            |              |       | Avec indemnités |               |
|          |                                     |                                                   |                         |                |            |              |       |                 |               |
|          |                                     |                                                   |                         | horus-DT a c   | alculé un  | repas à taux |       |                 |               |
|          |                                     | Dana l'anglet « soisie des étenes »               | ple                     | ein car missio | n hors du  | département  |       | /               |               |
|          |                                     | Dans l'onglet « saisie des étapes »,              | 1                       |                |            | 1            |       |                 |               |
|          |                                     | cliquer sur « generer etapes » afin               |                         |                |            |              |       |                 |               |
|          |                                     | que l'application vous calcule vos                |                         |                |            |              |       |                 |               |
|          |                                     | frais prévisionnels.                              |                         |                |            |              |       |                 |               |

| Chorus Ordre de Mission D3P9V (                                  |                     |                     |             |                          | COUL    | total provision |
|------------------------------------------------------------------|---------------------|---------------------|-------------|--------------------------|---------|-----------------|
| Général Prestations Saisie des étapes Frais prévisionnel Avances | s Indemnités kilome | étriques Histori    | ique        |                          |         |                 |
| Creer Générer frais                                              |                     |                     |             |                          |         |                 |
| Date Type de frais                                               |                     |                     | Commenta    | re                       | Qté     | Montant TTC     |
| 06/01/2014 IRM Indemnité de déjeuner Métropole                   |                     |                     | AULNAY-SO   | JS-BOIS(FRGV)/06/01/2014 | 1       | 15.25           |
| Chorus<br>Dependences Temponetes                                 |                     |                     |             |                          |         |                 |
| Général Prestations Saisie des étapes                            | Frais prévision     | inel Av             | /ances      | Indemnités kilom         | étriqu  | es              |
| Aiouter un ikm                                                   |                     |                     |             |                          |         |                 |
|                                                                  |                     |                     |             |                          |         |                 |
|                                                                  | Cliquer             | sur « ajouter un ik | cm »        |                          |         |                 |
|                                                                  | pour sa             | aisir les km parcou | rus.        |                          |         |                 |
|                                                                  |                     |                     |             |                          |         |                 |
| Chorus Ordre de Mission D3P9V                                    |                     |                     |             |                          |         |                 |
|                                                                  |                     |                     |             |                          |         |                 |
| Général Prestations Saisie des étapes                            | Frais prévision     | nel Av              | ances       | Indemnités kilom         | étrique | es              |
| Ajouter un ikm                                                   |                     |                     |             |                          |         |                 |
|                                                                  |                     |                     |             |                          |         |                 |
| Indemnité Nº 1 (O Kilomètres - 0.0 EUR)                          |                     |                     |             |                          |         |                 |
| Véhicule Barème kilométrique                                     |                     |                     |             |                          |         |                 |
| - TOYOTA- YARIS (4 💙 🛛 Barème IK standard                        | ×                   |                     |             |                          |         |                 |
| Nb de km autorisés Nb de km déclarés                             |                     |                     |             |                          |         |                 |
| 9999 Kilomètres O Kilomètres                                     |                     |                     |             |                          |         |                 |
| Commentaire                                                      |                     |                     |             |                          |         |                 |
|                                                                  |                     |                     |             |                          |         |                 |
|                                                                  |                     |                     |             |                          |         |                 |
|                                                                  |                     |                     |             |                          |         |                 |
| N° Date Trajet                                                   | Km remboursé        | Nb de trajets       | Commentaire |                          |         |                 |
|                                                                  |                     |                     |             |                          |         |                 |
|                                                                  |                     |                     |             |                          |         |                 |
|                                                                  |                     |                     |             |                          |         |                 |

|  | C - 1 |
|--|-------|

### 🕒 Ajouter un ikm

Indemnité Nº 1 (250 Kilomètres - 62.5 EUR) Barème kilométrique Véhicule - TOYOTA- YARIS (4 💙  $\mathbf{v}$ Barème IK standard Nb de km autorisés Nb de km déclarés 9999 Kilomètres 250 Kilomètres Commentaire Nb de trajets N° Date Trajet Km remboursé Commentaire 06/01/2014 CERGY < AULNAY < CERGY 2 40 41 vérif MI AIM AOU 2 CERGY < ARGENTEUIL < CERGY 20 07/01/2014 21 vérif BONPEI 2 CERGY < PERSAN < CERGY 30 13/01/2014 27 vérif COMEN I LE 14/01/2014 CERGY < PARIS < CERGY 2 vérif OUSSANOUSAVA 10 36 Exemple: pas de repas de demander pour « 2 » correspond à un aller et un le déplacement sur Paris même si mission hors du département.

retour. Chorus-DT multiplie les « km remboursés » par le « nb de trajets ».

|                                                       |                                          |                                                             | Coût total prévisionnel | de la mission 77.75 €<br>Statut 1 - Création |
|-------------------------------------------------------|------------------------------------------|-------------------------------------------------------------|-------------------------|----------------------------------------------|
| Général Prestations Saisie des étapes Frais prévision | el Avances Indemnités kilométriques      | Historique                                                  |                         |                                              |
| Creer Générer frais                                   |                                          |                                                             |                         |                                              |
| Date Type de frais                                    |                                          | Commentaire                                                 | Qté Montant TTC         | Montant                                      |
| 06/01/2014 IRM Indemnité de déjeuner Métropole        |                                          | AULNAY-SOUS-BOIS(FRGV)/06/01/2014                           | 1 15.25€                | 15.25 € 🛆                                    |
| 06/01/2014 IKM Indemnité kilométrique                 |                                          |                                                             | 250 62.50€              | 62.50€                                       |
|                                                       |                                          | Une fois les frais sais<br>cliquer<br>sur »valider/modifier | is,<br>».               | ~                                            |
|                                                       |                                          | Total des frais prévisionnels (2)                           |                         | 77.75€                                       |
| Déconnexion Menu Rechercher Créer En                  | registrer Imprimer Valider/Modifier Supp | rimer ?                                                     |                         |                                              |

Passer au statut... VH1: transmet votre OM à votre supérieur hiérarchique.

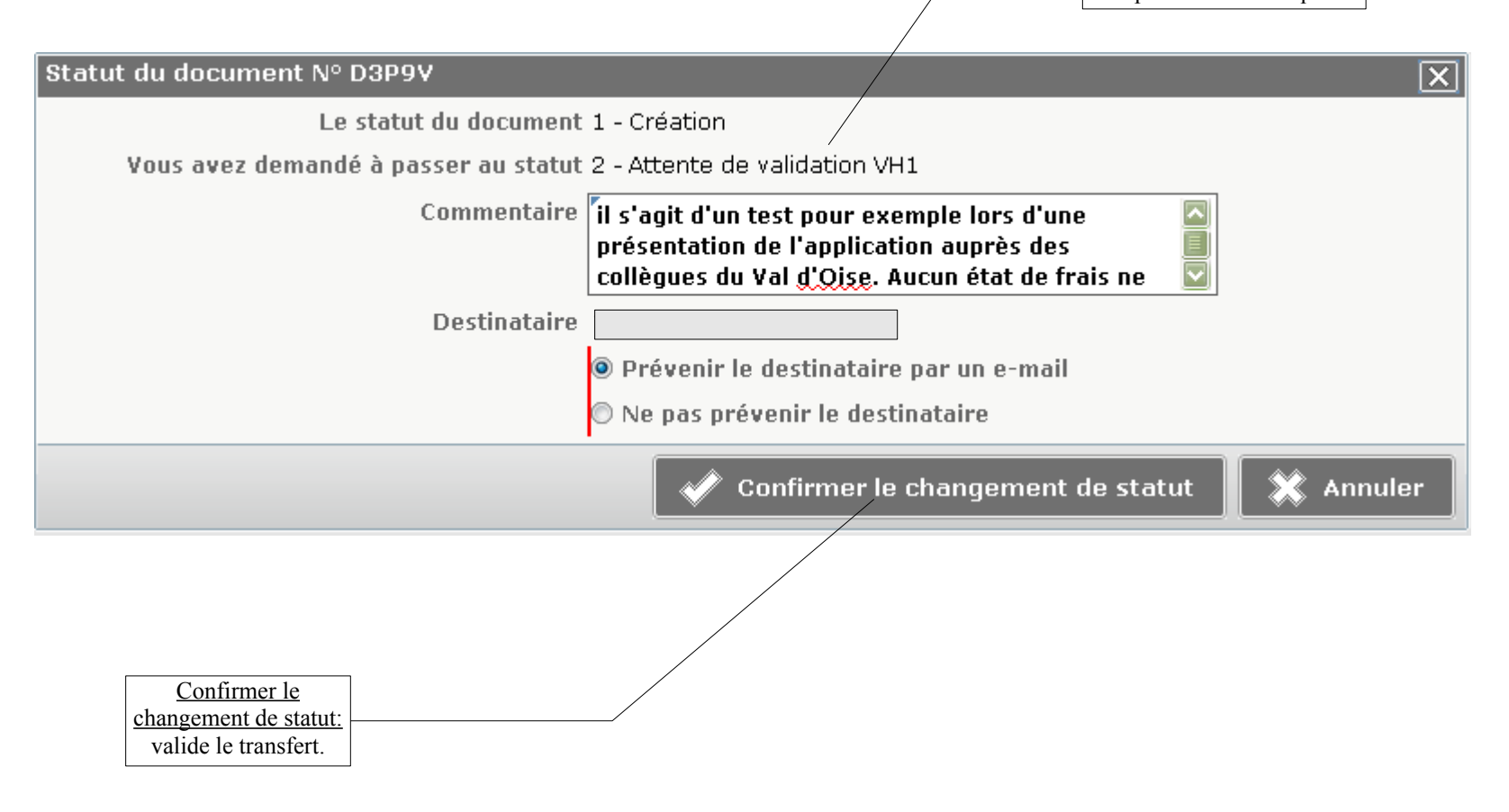

## VALIDATION DE L'OM PAR LE VH1

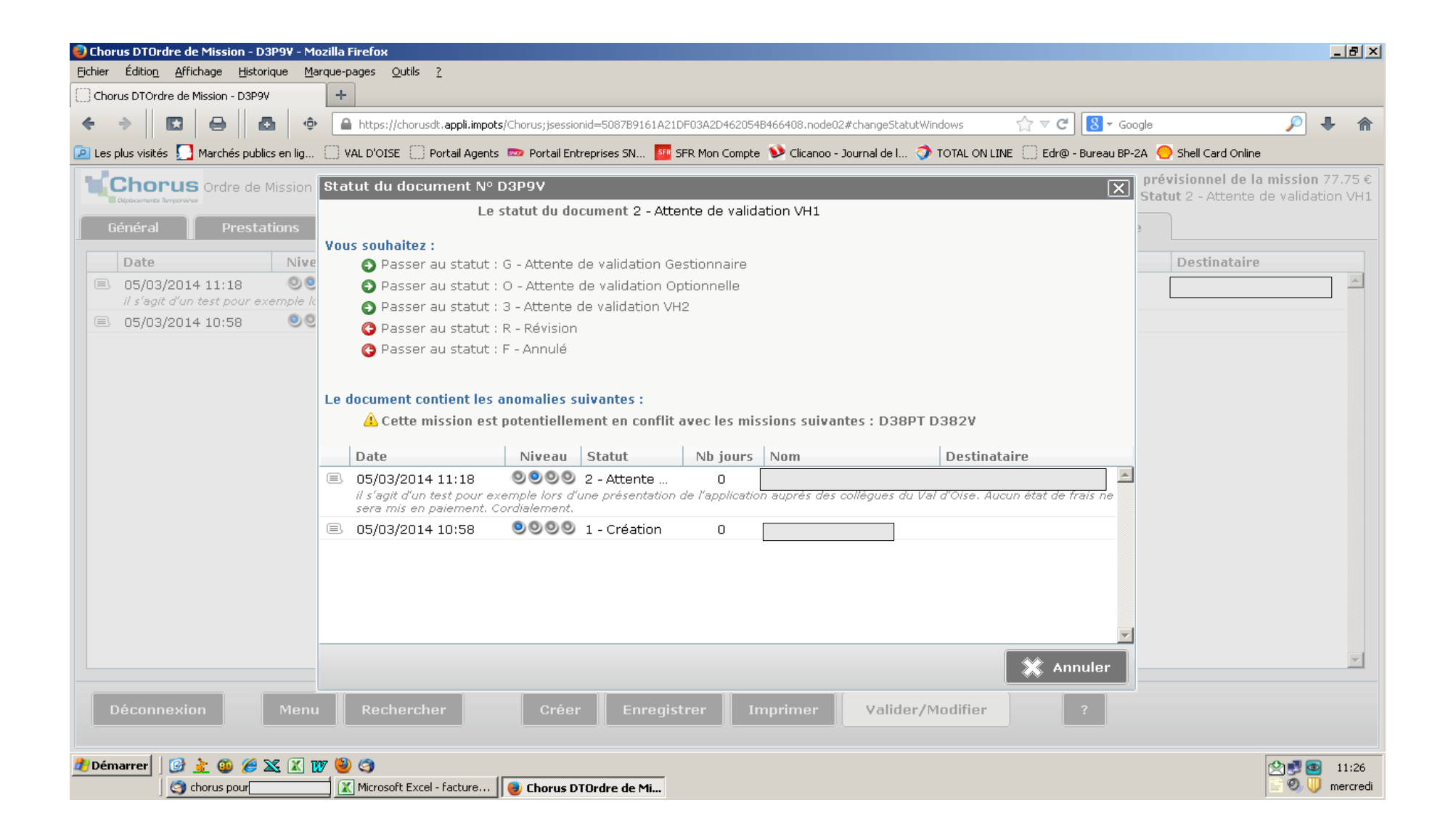

| Chorus DTOrdre de Mission - D3P9V                     | - Mozilla Firefox                                                                                |                                                                           |
|-------------------------------------------------------|--------------------------------------------------------------------------------------------------|---------------------------------------------------------------------------|
| Eichier Éditio <u>n A</u> ffichage <u>H</u> istorique | Marque-pages <u>O</u> utils <u>?</u>                                                             |                                                                           |
| Chorus DTOrdre de Mission - D3P9V                     | +                                                                                                |                                                                           |
| ♦ → □ ⊖ ⊡                                             | 🚯 🔒 https://chorusdt.appli.impots/Chorus;jsessionid=5087B9161A21DF03A2D462054B466408.node02#usrv | val_win 🏠 🤜 🍘 😣 🛪 Google 🔎 🐥 🧌                                            |
| 🖻 Les plus visités 🌅 Marchés publics en               | lig 🗌 VAL D'OISE 🗌 Portail Agents 📼 Portail Entreprises SN 🏧 SFR Mon Compte 聄 Clicanoo - Journa  | al de l 🧿 TOTAL ON LINE 🗌 Edr@ - Bureau BP-2A   Oshell Card Online        |
| Chorus Ordre de Miss                                  | on Statut du document N° D3P9V                                                                   | prévisionnel de la mission 77.75 ( Statut 2 - Attente de validation ) (4) |
|                                                       | Le statut du document 2 - Attente de validation VH1                                              |                                                                           |
|                                                       | Vous avez demandé à passer au statut G - Attente de validation Gestionnair                       | e la la la la la la la la la la la la la                                  |
| Date                                                  | live Commentaire                                                                                 | Destinataire                                                              |
| 05/03/2014 11:18                                      | )e                                                                                               |                                                                           |
|                                                       |                                                                                                  |                                                                           |
| 8 05/03/2014 10:58                                    | Destinataire                                                                                     |                                                                           |
| 🔍 Destinataire                                        | e par un e                                                                                       | e-mail                                                                    |
| Identi                                                | fiant tinataire                                                                                  |                                                                           |
|                                                       |                                                                                                  |                                                                           |
| Nom                                                   | e changel                                                                                        | ment de statut                                                            |
|                                                       |                                                                                                  |                                                                           |
|                                                       | Rechercher 🗱 Effacer                                                                             | Toujours choisir « SERVICE DE                                             |
| Identifiant Nom                                       |                                                                                                  | GESTION FDD 950 »                                                         |
| 07-1018814556                                         |                                                                                                  |                                                                           |
| 07-1031532444                                         |                                                                                                  |                                                                           |
| 07-1018759524                                         |                                                                                                  |                                                                           |
| 07-1031241048                                         |                                                                                                  |                                                                           |
| 07-1018258488                                         |                                                                                                  |                                                                           |
| SERVFDD950 SERVIO                                     | E DE GESTION FDD 950                                                                             |                                                                           |
| 07-1018155253                                         |                                                                                                  | <u>×</u>                                                                  |
| 07-1001701578                                         |                                                                                                  |                                                                           |
|                                                       | er V                                                                                             | /alider/Modifier ?                                                        |
| <br> tps://chorusdt.appli.impots/Chorus:isessio       | nid=5087B9161A21DF03A2D462054B466408.node02#                                                     |                                                                           |
| Démarrer                                              | X 1797 😓 🎯                                                                                       | Ø₁ <b>₽</b> (7) - 11:27                                                   |
| ) 🖉 👱 🖉 🕰 🖉                                           | 🔄 🗰 Microsoft Excel - facture 🛛 📵 Chorus DTOrdre de Mi 👔 Microsoft Word - Docum                  |                                                                           |

| Ochorus DTOrdre de Mission - D3P9¥ - Mozilla Firefox                                       | - 8 ×    |
|--------------------------------------------------------------------------------------------|----------|
| Eichier Edition Affichage Historique Marque-pages Qutils ?                                 |          |
|                                                                                            |          |
|                                                                                            | n        |
|                                                                                            | 1.75 £   |
| Statut du document N° D3P9V                                                                | n VH1    |
| Général Prestations                                                                        |          |
| Vous avez demande a passer au statut G - Attente de validation Gestionnaire                |          |
| Date Nive Commentaire Destinataire                                                         |          |
| il s'agit d'un test pour exemple k                                                         |          |
| O5/03/2014 10:58     O                                                                     |          |
| Prévenir le destinataire par un e-mail                                                     |          |
| 🔿 Ne pas prévenir le destinataire                                                          |          |
| Confirmer le changement de statut                                                          |          |
|                                                                                            |          |
|                                                                                            |          |
|                                                                                            |          |
|                                                                                            |          |
|                                                                                            |          |
|                                                                                            |          |
|                                                                                            |          |
|                                                                                            |          |
|                                                                                            |          |
|                                                                                            | -        |
|                                                                                            |          |
| Déconnexion Menu Rechercher Créer Enregistrer Imprimer Valider/Modifier ?                  |          |
|                                                                                            |          |
| 🖞 Démarrer 🛛 🚱 ≿ 🥨 🏈 💥 🕅 👹 🧐                                                               | 11:28    |
| 🔄 chorus pour, 🗽 Microsoft Excel - facture 😼 Chorus DTOrdre de Mi 🐺 Microsoft Word - Docum | hercredi |

# **CREATION DE L'ETAT DE FRAIS (EF) :**

| Me | enu Chorus-DT                                            |
|----|----------------------------------------------------------|
| •  | Fiche Profil                                             |
| •  | Ordre de Mission                                         |
| •  | Liste des Ordres de Mission pour validation              |
| •  | Etat de Frais                                            |
| •  | Liste des Etats de Frais pour validation                 |
| •  | Liste des Etats de Frais en attente de traitement CHORUS |
| Ð  | Facturation Fournisseur                                  |
|    | Reporting Ordre de Mission                               |
|    | Reporting Etat de Frais / Facture                        |
|    | Reporting des moyens                                     |
| •  | Gestion des habilitations                                |
|    | Administration CHORUS DT                                 |
| •  | Déconnexion                                              |

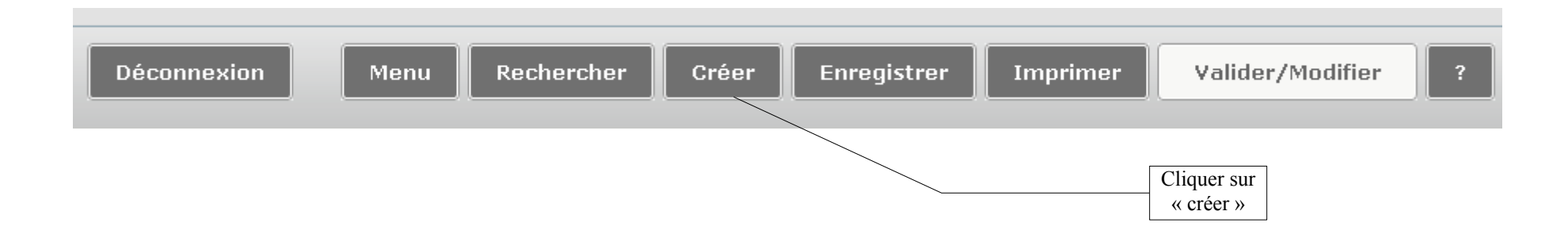

| Création (                                    | Création d'un nouvel Etat de Frais - (07-1004791623)                          |            |                             |         |            |                 |  |
|-----------------------------------------------|-------------------------------------------------------------------------------|------------|-----------------------------|---------|------------|-----------------|--|
| Initialisation à partir d'un Ordre de Mission |                                                                               |            |                             |         |            |                 |  |
| N°                                            | Destination principale                                                        | Date Début | Objet                       | Montant | Statut     | Type de mission |  |
| D3P9V                                         | val d'oise                                                                    | 01/01/2014 | déplacements professionn    | 77.75€  | T - Traité | OM Ponctuel     |  |
| D3FZZ                                         | PARIS                                                                         | 20/02/2014 | réunion CBR présentation    | 11.60€  | T - Traité | OM Classique    |  |
| D3FSM                                         | PARIS                                                                         | 11/02/2014 | réunion groupe de travail c | 11.60€  | T - Traité | OM Classique    |  |
| D38PT                                         | NOISIEL                                                                       | 20/01/2014 | STAGE CHORUS                | 64.92€  | T - Traité | OM Formation C  |  |
| D38QU                                         | NOISIEL                                                                       | 03/02/2014 | STAGE CHORUS                | 47.46€  | T - Traité | OM Formation C  |  |
| D2ZWG                                         | NOISY-LE-GRAND                                                                | 18/11/2013 | STAGE ORG 1131T             | 64.92€  | T - Traité | OM régularisati |  |
|                                               |                                                                               |            |                             |         |            |                 |  |
|                                               |                                                                               |            |                             |         |            | Résultat : 6    |  |
|                                               | Choisir l'OM correspondant aux<br>frais dont vous souhaitez être<br>remboursé |            |                             |         |            |                 |  |

| iénéral Frais          | Indemnités kilométriques                                                        | Historique                    |                                                 |                         |          |
|------------------------|---------------------------------------------------------------------------------|-------------------------------|-------------------------------------------------|-------------------------|----------|
| Type d'Etat de Frais   | EF Classique                                                                    | Du                            | 01/01/2014                                      | 09:00                   | (3       |
| Destination principale | VAL D'OISE (FRANCE)                                                             | Au                            | 31/01/2014                                      | 17:00                   |          |
| Objet                  | déplacements professionnels<br>sur l'ensemble du département<br>(stages exclus) | Commentaire                   |                                                 |                         |          |
| Centre de coûts Chorus | FIP0000095 (DDFIP VAL D                                                         | Axe ministériel 1             |                                                 |                         |          |
| Enveloppes de moyens   | EM950 (ENVELOPPE DDFIP                                                          | Domaine fonctionnel           | 0156-09-02 (SOU                                 | JTIEN AUT               |          |
| Activité               | 015600000013 (LOGISTIQUE)                                                       | Code Projet / Formation       |                                                 |                         |          |
| OM de référence        | D3P9V                                                                           |                               | (77.75 EUR do<br>de frais prévisi               | nt 77.75 EUR<br>onnels) |          |
| Lieu de départ         | Résidence administrative                                                        | Ville de départ               | CERGY                                           |                         |          |
| Lieu de retour         | Résidence administrative                                                        | Ville de retour               | CERGY                                           |                         |          |
| Axe ministériel 2      |                                                                                 | Mode de règlement             | VI (VIREMENT BA                                 | NCAIRE)                 |          |
| Indemnités             |                                                                                 |                               |                                                 |                         |          |
| Date de création       | 05/03/2014 11:42                                                                | Dernière modification         | 05/03/2014 11:4<br>07-1018814556                | 2                       |          |
| Pièces Jointes         | Pièces Jointes                                                                  | Date d'integration            | Date de rece                                    | ption Ta                | ille (Ko |
|                        |                                                                                 | Aucune donnée n'est dispon    | ible                                            |                         |          |
|                        | Rattac                                                                          | Joindre un ord<br>déplacement | dre de mission scanné<br>s en dehors du départe | pour les<br>ement si    |          |

| Chorus Etat de Frais D3P9V02                      |                   |     | Monta<br>Statut 1 - Cré |
|---------------------------------------------------|-------------------|-----|-------------------------|
| Général Frais Indemnités kilométriques Historique |                   |     |                         |
| Creer                                             |                   |     |                         |
| Date Type de frais                                | Commentaire       | Qté | Montant en devise       |
| 🔲 06/01/2014 IKM Indemnité kilométrique           |                   | 250 | 62.50€                  |
| 06/01/2014 IRM Indemnité de déjeuner Métropole    | AULNAY-SOUS-BOIS( | 1   | 15.25€                  |
|                                                   |                   |     |                         |

| Chorus Etat de Frais D3P9V02                      |                |                                           |              |               |             |  |  |  |
|---------------------------------------------------|----------------|-------------------------------------------|--------------|---------------|-------------|--|--|--|
| Général Frais Indemnités kilométriques Historique |                |                                           |              |               |             |  |  |  |
| 🗅 Ajouter un ikm                                  |                |                                           |              |               |             |  |  |  |
| Indemnité Nº 1                                    | 1 (250 Kilomèt | res - 62.5 EUR)                           |              |               |             |  |  |  |
| Véhicule<br>TO                                    | YOTA- YARIS (4 | Barème kilométrique<br>Barème IK standard | ~            |               |             |  |  |  |
| Commentaire                                       |                |                                           |              |               |             |  |  |  |
|                                                   |                |                                           |              |               |             |  |  |  |
|                                                   |                |                                           |              |               |             |  |  |  |
| □ N°                                              | Date           | Trajet                                    | Km remboursé | Nb de trajets | Commentaire |  |  |  |
| 40                                                | 06/01/2014     | CERGY < AULNAY < CERGY                    | 41           | 2             |             |  |  |  |
| 20 07/01/2014 CERGY < ARGENTEUIL < CER 21 2       |                |                                           |              |               |             |  |  |  |
| □ 30 13/01/2014 CERGY < PERSAN < CERGY 27 2       |                |                                           |              |               |             |  |  |  |
| 10                                                | 14/01/2014     | CERGY < PARIS < CERGY                     | 36           | 2             |             |  |  |  |
|                                                   |                |                                           |              |               |             |  |  |  |
|                                                   |                |                                           |              |               |             |  |  |  |
|                                                   |                |                                           |              |               |             |  |  |  |

Déconnexion

## Statut du document N° D3P9V02

Le statut du document 1 - Création / Modification de l'EF

## Vous souhaitez :

Passer au statut : 2 - Attente de validation VH1

😋 Passer au statut : A - Annulé

| Date             | Niveau | Statut       | Nb jours | Nom | Destinataire |
|------------------|--------|--------------|----------|-----|--------------|
| 05/03/2014 11:42 | 0000   | 1 - Création | 0        |     | <u>^</u>     |

X

| 3         |
|-----------|
| 🗙 Annuler |